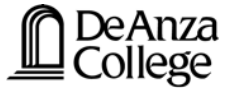

You are a currently enrolled APE student who is continuing registration for APE classes.

- Current De Anza College student
- Current APE student
- Currently enrolled / has date to register

In order to continue as an APE student and receive your disability-related services and accommodations at De Anza College, you must first complete these steps:

# **1. VIEW THE CLASS SCHEDULE**

- Search the Online Schedule for APE courses at <u>https://www.deanza.edu/schedule/</u>
- Select Department/Course Prefix: **PEA Physical Education Adapted**
- Make a note of the 5-digit **Course Registration Number (CRN)**, which you will need to register for (add) classes inside MyPortal. Also make note of the **PEA Course number**.
- Click on the "Title" link for each class to get complete details

# 2. PETITION FOR COURSE REPETITIONS

This is a request for approval from the division dean to repeat an APE course that you have already received a letter grade. The Petition for Course Repetition form is **for the purpose of repeating an APE class and does not serve as a registration form**.

Follow the steps below to locate the form.

- 1. Login to the college **MyPortal** at <u>https://myportal.fhda.edu/</u>
- 2. Click **Apps** and locate applications for **Students**
- 3. Click Adobe Sign Student Form
- 4. Listed under **Student Webforms** Click title of link to form:

De Anza Petition for Course Repetitions (DSPS - Adapted Physical Education)

Please continue to fill out the Adobe Sign form as listed below.

- Select the quarter, year, student name, and 8-digit Campuswide ID (student ID)
- Enter the 5-digit Course Registration Number (CRN) and PEA Course Number
- Declare that an additional repetition is essential: **B) List classes: KNES-19AX**
- Sign the document electronically and remember that "there's one more step" to confirm your email address

**Check your email inbox** for the notification to **"confirm your email address"** and click the link. You will receive a green highlighted confirmation message.

• The form will be sent to the **division dean** for **approval** and further processing

The petition for course repetitions form **must be approved** by the division dean and processed by APE staff **before you can register for classes** on your assigned **priority registration date** at <u>https://www.deanza.edu/calendar/#prg</u>.

## 3. REGISTRATION

You will be able to register on your assigned <u>priority registration date</u>. Most APE students are Group 7. Make sure you register on your priority registration date and add classes on time. Most APE students are **Group 7**.

**Register on your own** and follow the steps below:

- 1. Login to the college **MyPortal** at <u>https://myportal.fhda.edu/</u>
- 2. Click Apps and click Student Registration
- 3. Click **Get Date to Register** and review your priority registration date
- 4. Click Add or Drop Classes
- 5. Select a College and Term and Submit
- 6. Enter 5-digit Course Reference Numbers (CRN) for each class
- 7. Click **Submit Changes** to add the class

#### How to Get on Waitlist

- 1. Click the action form to pull-down and select Waitlisted
- 2. Click Submit Changes to be on the waitlist

**On the first day of class**, students must request a unique alpha numeric add code from the instructor to add the class.

### Waitlisted - How to Add Class with Add Code

- 1. Click the **action form** to pull-down and select **Web Registered**
- 2. Click Submit Changes for the Incomplete Status Page
- 3. Enter the alpha numeric \*add code in the Registration Add Auth Code form
- 4. Click **Validate** to authentic the add code
- 5. Click Submit Changes to add the class

\*The add code consists of 6 characters, containing letters and numbers. The letters are case sensitive and <u>must be capitalized</u>.